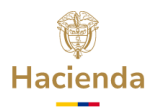

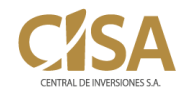

## Paso a paso para pagar sus obligaciones a CISA sin salir de casa.

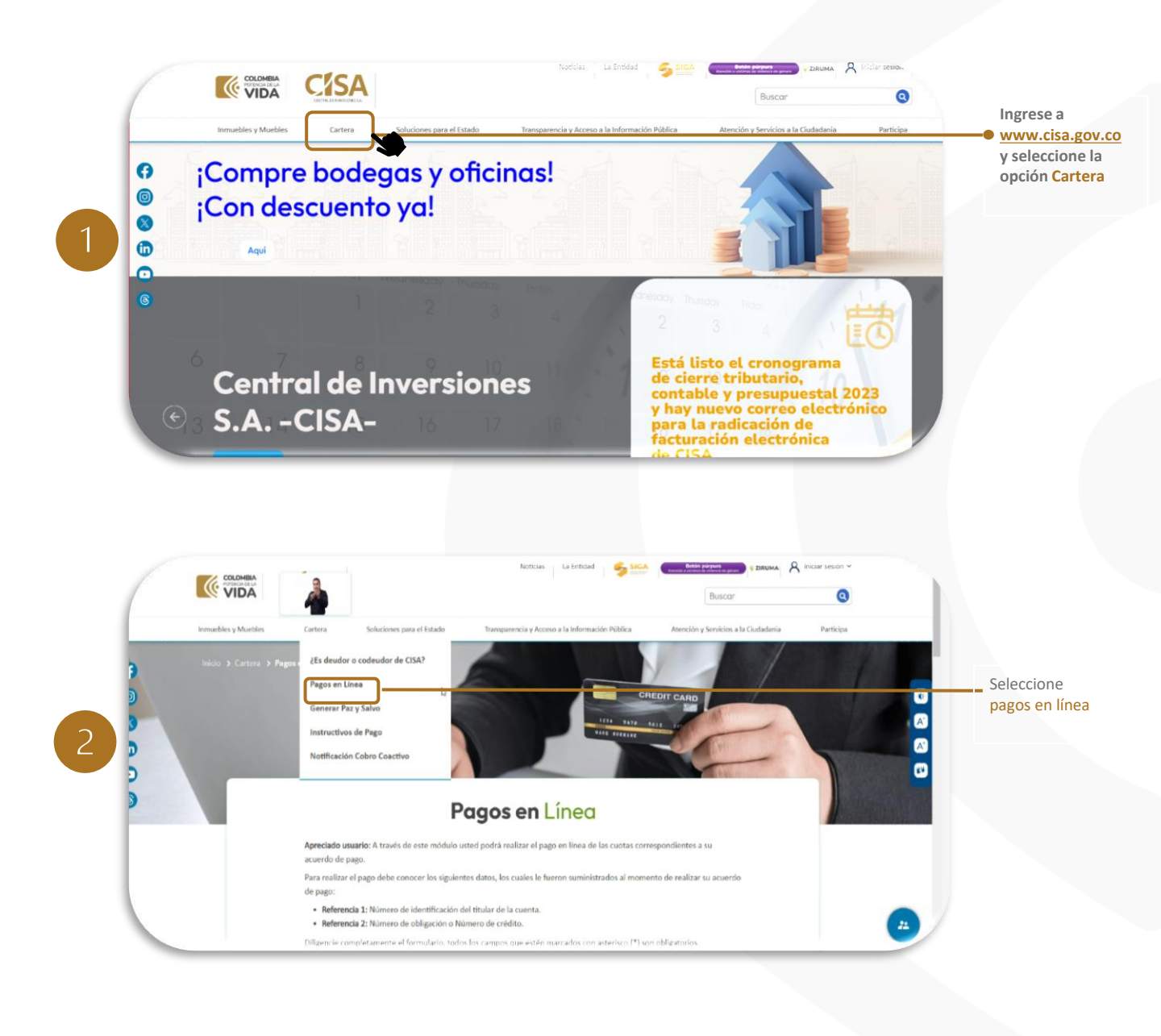

- Oirección General Calle 63 # 11 09 Bogotá D. C.
- 🐛 (+57) 601 794 4519 Línea nacional gratuita: (57) 01 8000 911 188
- 🖂 cisa@cisa.gov.co
- www.cisa.gov.co

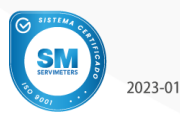

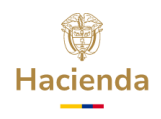

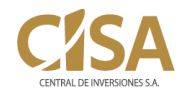

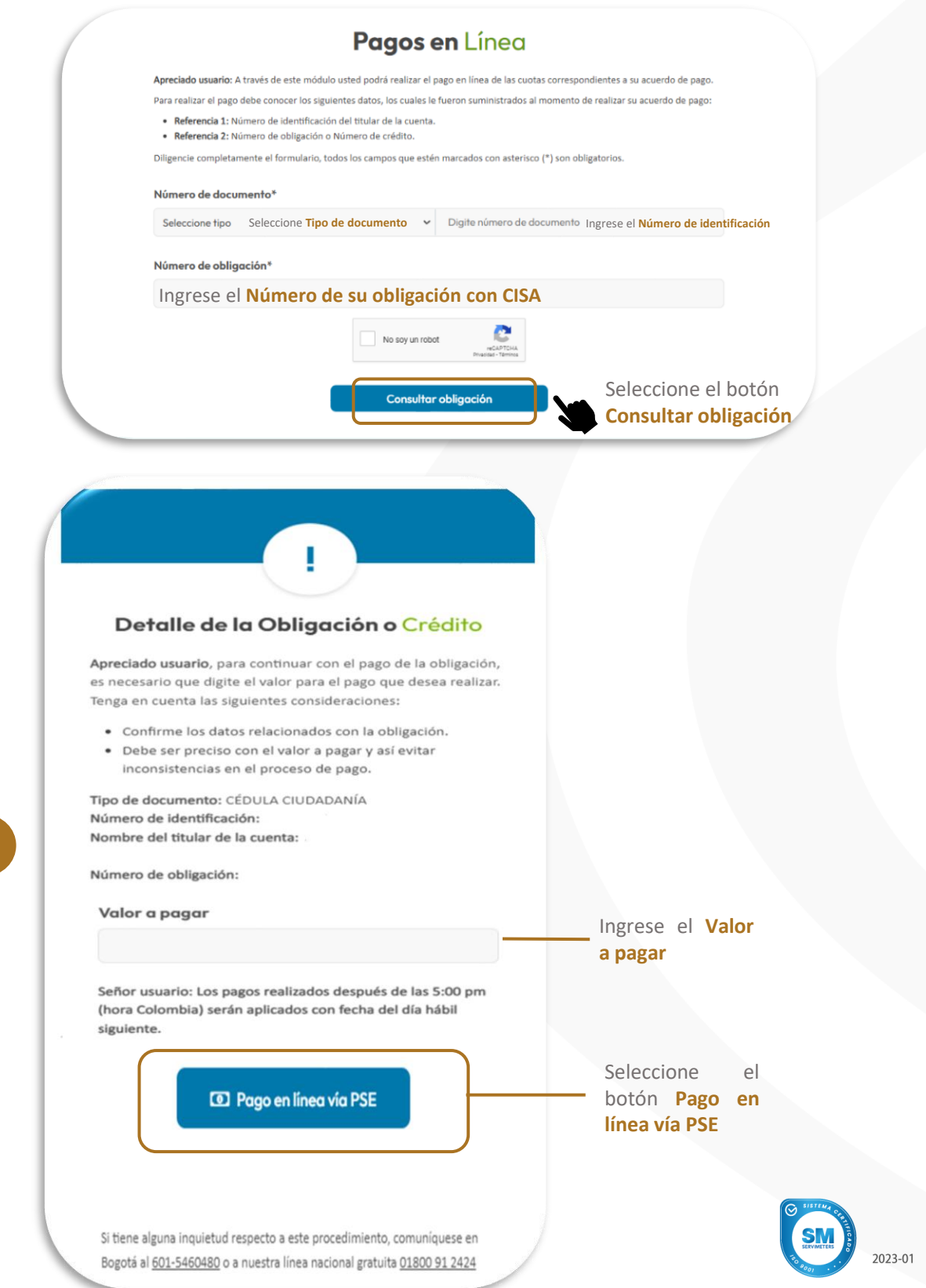

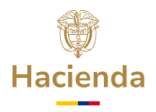

Favor verifique la información:

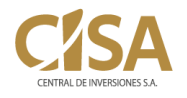

| Tipo y Número de Identificación:                                                                                                    | 010101010                        |                                                                                                    |
|----------------------------------------------------------------------------------------------------|----------------------------------|----------------------------------------------------------------------------------------------------|
| Nombre Cliente:                                                                                                    | PRUEBA 2                         | Verifique sus datos                                                                                            |
| Número de la Obligación:                                                                                                    | 0101010101                       |                                                                                                    |
| Valor a Pagar:                                                                                                    | 1000000                          |                                                                                                    |
| Concepto:                                                                                                    | Pago de la obligación 0101010101 |                                                                                                    |
| IP:                                                                                                    | 172.30.19.14                     |                                                                                                    |
| A continuación seleccione su<br>BANCAMIA S A<br>BANCO AGRARIO<br>BANCO AV VILLAS<br>BANCO AV VILLAS<br>BANCO CAJA SOCIAL<br>DANCO CAJA SOCIAL | SA.                              | Seleccione el Tip<br>de Cliente Persona<br>Empresa<br>Seleccione<br>Entidad Bancaria o<br>la cual va a debitar |

Una vez efectuados todos los pasos, el sistema lo direccionará a la página de **Pagos PSE** de la **Entidad Bancaria** seleccionada.

## Tenga en cuenta:

- Usted debe estar registrado/a en PSE para realizar tu pago. De lo contario, haga <u>clic aquí</u> para registrarse.
- El monto máximo que puede pagar a través de esta opción es de \$70.000.000
- Debe verificar que el monto máximo de las transacciones configurado en su cuenta bancaria es inferior o igual al pago que va a realizar.
- Debe cumplir los lineamientos de su banco. (Comuníquese con su entidad bancaria para mayor información).

🖕 (+57) 601 794 4519 - Línea nacional gratuita: (57) 01 8000 911 188

cisa@cisa.gov.co

www.cisa.gov.co

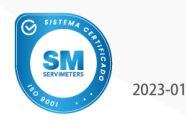